# FYDO Hospital Update - 01/05/2025

#### **New Patient Flag**

Following the addition of the **New Patient Flag** (as noted in our 11.4.25 newsletter) the field now has a corresponding token that can be used in forms, lists, SMSs, and more. This token is **<<EpNP>>** and it will display as **Yes** for new patients or **No** for patients that have had a previous episode.

×

# **Theatre Roster**

It's now even easier to identify which Theatre Bookings have **Files** loaded, with a new icon visible in **Day, Week** and **Month** views to indication how many files are linked to each booking.

×

#### **Episode Stats Report**

A new option has been added to the **Episode Stats Report** that allows facilities to easily identify **Trends**. The report can now be run by **Week**, **Month** or **Year**, making it simpler to obtain figures over extended periods.

With the same **Group By** and **filter** options still available, this enhancement significantly improves the usability of the Episode Stats Report – allowing facilities to collate monthly stats by doctor, health fund, MBS and much more!

×

#### **New Dashboard**

The launch of the long-awaited FYDO Dashboard is finally here! It displays helpful information including FYDO Updates, Feature Spotlights, tips and more – all in one convenient place. And this is just the beginning! We have plans to continue expanding and refining the dashboard to give you faster, easier access to information you need!

×

# **Bed Tracker**

Chart Labels can now be printed from the Right-Click Menu in the Bed Tracker.

×

# **Tasmanian Cancer Registry Screen**

Tasmanian facilities can now record **Cancer Registry** information in FYDO. This screen is accessible via the **Coding Screen** (*in View mode*) by clicking **Cancer Registry**.

This marks the first stage of this development, and facilities are able to commence adding cancer registry data, with the next stage **enabling data extraction** via Data Extracts.

# **Unbilled Revenue Report API**

A new API is now available, allowing data from the **Unbilled Revenue Report** to be utilised externally.

# **Revenue Report**

Additional information has been added to the **Revenue Report > Excel - Raw Data Export** to help facilities easily access details regarding the sent status and ECLIPSE responses from health funds. The following columns have been added:

- BillType: Indicates whether the claim was sent via ECLIPSE or manually (Paperbase).

- Sent: The date the claim was sent via ECLIPSE or marked as sent for Paperbase claims.

- **ECLIPSE:** Displays the ECLIPSE assessment status, indicating whether the claim has been Approved or Rejected.

- **ECLIPSE\$:** Shows the amount the fund has indicated it will pay towards the episode.

×